# Tutoriel de Connexion Élève au MÉDIACENTRE ÉDUGAR du Collège

Après vous êtes authentifié sur ÉduConnect vous pourrez vous connecter à ÉduGAR via cette adresse <u>http://mediacentre.gar.education.fr</u>

Ou bien via la plateforme Athéna https://moncollege-valdoise.fr/

Cliquez sur l'icône de connexion en haut à droite de la page puis saisissez votre identifiant et mot de passe Athéna

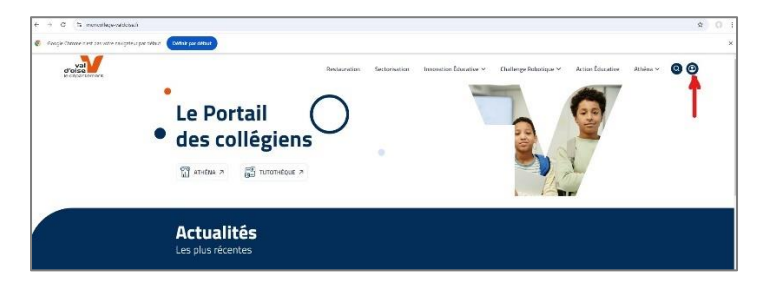

Une fois connecté cliquez sur l'icône des ressources

| val<br>d'oise<br>le département | ATHENA WEB | Selectionnez un collège<br>Nicelas-Copernic v | * | ¢ | 8 |
|---------------------------------|------------|-----------------------------------------------|---|---|---|
|                                 | Bonjour    |                                               | I |   |   |
| Mes Services                    |            | Pronote                                       |   |   |   |

### Cliquez sur l'icône « GAR »

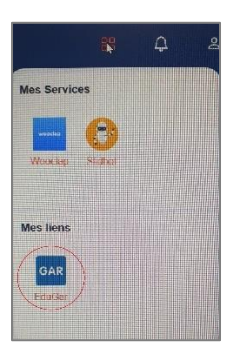

Cliquez sur « je suis un élève »

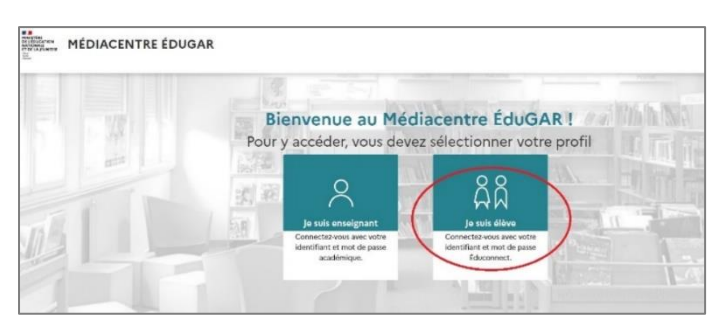

## Vous êtes sur la page d'accueil d'ÉduConnect

### Cliquez sur « Élève »

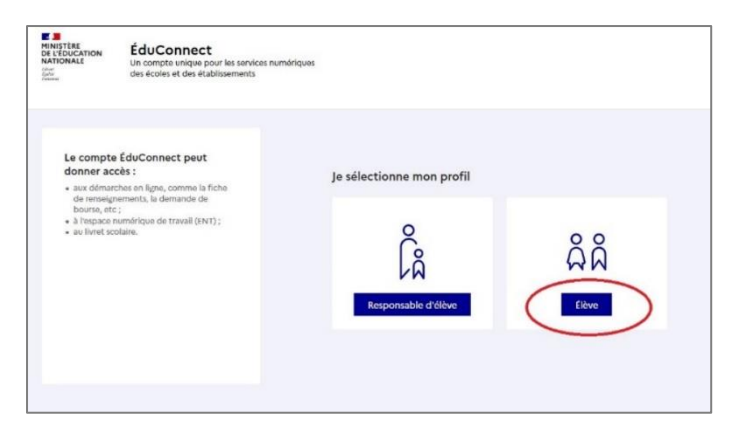

Saisir votre identifiant(1) et mot de passe(2) ÉduConnect puis cliquez sur « se connecter »(3)

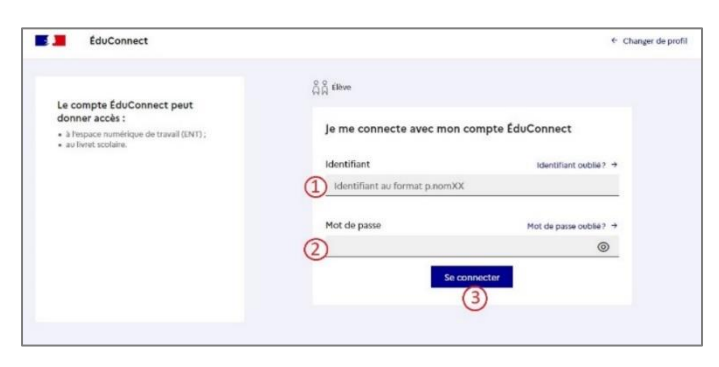

## La page MÉDIACENTRE ÉDUGAR du collège s'ouvre

Vous y trouverez les ressources affectées

| MÉDIACENTRE ÉDUGAR<br>THE MUNICIPAL COLLEGE - NICOLAS COPERNIC (MONTMAGNY)                                                                                                    |                                                                                                    | ① Alde U Déconnexion             |
|----------------------------------------------------------------------------------------------------|----------------------------------------------------------------------------------------------------|----------------------------------|
| Recherche d'une ressource                                                                                                    |                                                                                                    | 31 triar                         |
| Cantoo Scribe Catoo Catoo Cato                                                                                                    | Château de Versalles<br>Educ'ARTE<br>Educ'ARTE<br>Educ'ARTE<br>Educ'ARTE<br>Educ'ARTE<br>Educ'ARTE<br>Educ'ARTE                                              | fdugdo - Offre Eduthàque de PIGN |
| ERSILIA<br>ERSILIA<br>ENCOLISION LE BAL<br>Détails (3)<br>ENCOLISION CANOPÉ<br>ENCOLISION CANOPÉ<br>EN | Foreia<br>adminus<br>III A pour Eduthique E<br>III A pour Eduthique E<br>III A pour Eduthique E<br>III Institut du Monde Auto<br>Afficher plus de ressources | Rive J'apprends l'Énergie        |

Cliquez sur « Afficher plus de ressources » pour avoir une vue plus complète des ressources disponibles

Cliquez sur la ressource souhaitée

(Certaines ressources nécessitent des codes spécifiques qui vous seront transmis au besoin)